# Mise en place répondeur(s) pour les absences (vacances, jours fériés, etc)

### Connexion

Afin de configurer vos dates et messages, connectez-vous à votre votre serveur VoIP

Le lien du serveur vous a été communiqué par l'un de nos collaborateurs. Si vous ne l'avez, merci de nous contacter

#### Nom d'utilisateur

Le nom d'utilisateur correspond à votre numéro interne

#### Mot de passe

Le mot de passe vous a été communiqué par mail. Si vous ne l'avez pas, merci de nous contacter

#### Langue

Définissez votre langue d'affichage

| <b>3CX</b> ,<br>Bienvenue dans la console d'administration<br>de 3CX |  |
|----------------------------------------------------------------------|--|
| 000                                                                  |  |
| ••••                                                                 |  |
| 🕒 Français 👻                                                         |  |
| Se connecter                                                         |  |
|                                                                      |  |

| <b>1</b> U | Itilisateurs          | Paramètres                          |
|------------|-----------------------|-------------------------------------|
| <b>↓</b> R | lègles entrantes      |                                     |
| ∩ R        | tépondeurs numériques | Apps                                |
| 醬 G        | Groupes d'appels      |                                     |
| 😃 F        | ïles d'attentes       | Codess                              |
| <b>Ф</b> А | wancés 🗸 🗸            | Codecs                              |
| ≁ Р        | Paramètres 1          | System                              |
|            |                       | Musique d'attente                   |
|            |                       | Avancé                              |
|            | 2                     | Heures de bureau et<br>jours fériés |

## Menu de configuration

### Réglages

Une fois connecté, cliquez sur :

- 1. Paramètres
- 2. Heures de bureau et jours fériés

| Co                                                                    | nfigure                                  | · les jo      | urs férié            | s          |                           |             |               |           |            |               |
|-----------------------------------------------------------------------|------------------------------------------|---------------|----------------------|------------|---------------------------|-------------|---------------|-----------|------------|---------------|
| Le                                                                    | système<br>Ajouter                       | passe         | ra en moo            | de Jo<br>X | urs féries c<br>Supprimer | ces jo      | ours et       | heur      | es.        |               |
| Configurer les jo<br>En complément des<br>s'appliquent dans co<br>Nom | ours fériés<br>heures de bures<br>e cas. | au et jours c | le la semaine, voi   | us pouve:  | définir des dates d       | e jours f   | ériés afin qu | e les heu | res hors b | ><br>iureau   |
| Un seul jour                                                          | V (PCM, 8 kHz, :                         | 1 N           | Janvier              | ~<br>4B)   | Chaque année              | v           | 00:00 - 2:    | 3:59      | 3          |               |
| Information : Si aud                                                  | une directive n'e                        | st sélectionr | iée, le SVI par défa | ut "Hors o | u bureau" (HOL) sera      | v utilisé p | + Ajouter     | ● Enr     | egistrer   | I Administrer |

#### Administrer les directives 9 10 8 ① Télécharger X Supprime Jouer ascension.wav ① Télécharger Empty.wav ▶ Jouer ① Télécharger Jouer horaires.wav X Supprimer X Supprimer ▶ Jouer ④ Télécharger IVR\_accueil.wav ► Jouer ④ Télécharger OfficeClosed.wav ок Enregistrer une directive vocale Entrez un nom de fichier pour votre nouvelle directive vocale, suivi de votre numéro d'extension pour enregistrer une nouvelle directive audio depuis votre téléphone. Note : pour voir le nouvel enregistrement, rafraîchissez la page Nom du fichier audio 11 noël.wav Numéro d'extension 12 000 Wifx ОК Annuler

#### Nouveau message

Dans l'onglet « **Configurer les jours** fériés »

- 1. Cliquez sur « Ajouter »
- 2. Choisissez le terme d'identification de l'absence
- 3. Choisissez le jour et l'heure de l'absence. Vous pouvez également le définir en récurrence
- **4.** Si un message a déjà été enregistré, choisissez-le dans cette liste
- Importez un message depuis votre ordinateur sur le serveur VoIP (3CX)

Directive

Le format du fichier

doit être en WAV avec les paramètres

suivants : PCM, 8 kHz, 16 bit, Mono,

(II)

|    | taille max : 100ME     |
|----|------------------------|
| 6. | Enregistrez un message |

- depuis une extension 7. Affichez les annonces disponibles
- 8. Nom des annonces vocales
- 9. Écoutez l'annonce choisie directement sur une extension (ordinateur, téléphone, application mobile)
- **10.** Téléchargez l'annonce sur votre ordinateur
- Après avoir cliqué sur Enregist rer (6), choisissez un nom pour votre annonce (ex: noel. wav)

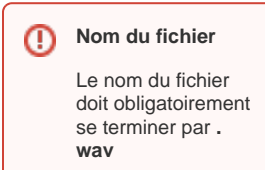

12. Choisissez sur quelle extension vous souhaitez enregistrer votre message